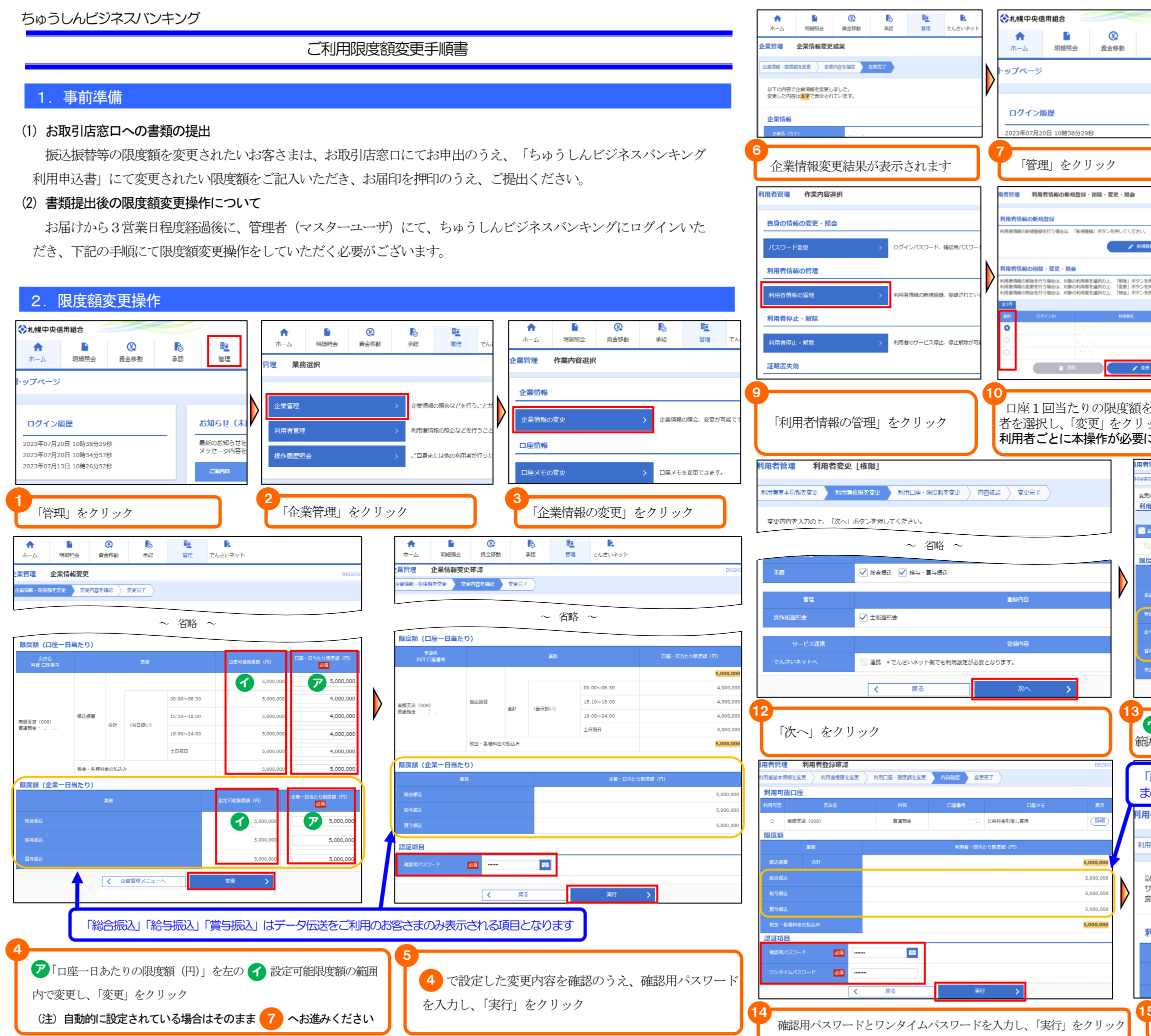

|                                                                                                    | ↑<br>ホーム 明                                                                                                    |                                                                                                    | <b>下</b> 認                                                                                                    | <b>岐</b><br>管理                                                                                                    | <b>。</b><br>でんさい                                                                                                    |
|----------------------------------------------------------------------------------------------------|----------------------------------------------------------------------------------------------------|----------------------------------------------------------------------------------------------------|----------------------------------------------------------------------------------------------------|----------------------------------------------------------------------------------------------------|----------------------------------------------------------------------------------------------------|
| 応         壁           承認         管理                                                                                                    | 管理 業務選択                                                                                                    |                                                                                                    |                                                                                                    |                                                                                                    | 1                                                                                                    |
|                                                                                                    |                                                                                                    |                                                                                                    |                                                                                                    |                                                                                                    |                                                                                                    |
|                                                                                                    | 企業管理                                                                                                    |                                                                                                    | > 企業情報                                                                                                    | の照会などを行う                                                                                                    | うことができ                                                                                                    |
| お知らせ(未                                                                                                    | 利用者管理                                                                                                    |                                                                                                    | > 利用者情                                                                                                    | 服の照会などを行                                                                                                    | テラことがて                                                                                                    |
| 最新のお知らせる                                                                                                    | 操作履歴照会                                                                                                    |                                                                                                    | > ご自身ま                                                                                                    | とは他の利用者 オ                                                                                                    | が行った操作                                                                                                    |
|                                                                                                    | 「利用す                                                                                                    | 皆管理」を                                                                                                    | クリック                                                                                                    |                                                                                                    |                                                                                                    |
|                                                                                                    | 用者管理 利用者                                                                                                    | 変更[基本情報]                                                                                                    |                                                                                                    |                                                                                                    | _                                                                                                    |
|                                                                                                    | 利用書基本語語を変更<br>変更内容を入力の上、「2                                                                                                    | PI用書種語を変更 > 利用口I<br>RへJ ボタンを押してください                                                                                                    | ≅·B度感を変更 〉 内容<br>\                                                                                                    | (編編 ) 室更完?                                                                                                    |                                                                                                    |
|                                                                                                    | 利用者基本情報                                                                                                    |                                                                                                    |                                                                                                    | 重绿内容                                                                                                    |                                                                                                    |
| 52                                                                                                    | 001×10                                                                                                    | 4.7                                                                                                    |                                                                                                    |                                                                                                    |                                                                                                    |
| 押してください。                                                                                                    | 利用者名                                                                                                    | 10日<br>利用可能                                                                                                    |                                                                                                    |                                                                                                    |                                                                                                    |
| 申してください。<br>並び頃: ログイン                                                                                                    |                                                                                                    | *メールアドレス                                                                                                    | を2回入力してください。                                                                                                    |                                                                                                    |                                                                                                    |
| 利用者区分                                                                                                    | メールアドレス                                                                                                    | 武術     平角英数字記号45     ·····     ···     ···     ···     ···     ···     ···     ···     ···     ···     ···     ···     ···     ···     ···     ···     ···     ···     ···     ···     ···     ···     ···     ···     ···     ···     ···     ···     ···     ···     ···     ···     ···     ···     ···     ···     ···     ···     ··     ··     ··     ··     ··     ··     ··     ··     ··     ··     ··     ··     ··     ··     ··     ··     ··     ··     ··     ··     ··     ··     ··     ··     ··     ··     ··     ··     ··     ··     ··     ··     ··     ··     ··     ··     ··     ··     ··     ··     ··     ··     ··     ··     ··     ··     ··     ··     ··     ··     ··     ··     ··     ··     ··     ··     ··     ··     ··     ··     ··     ··     ··     ··     ··     ··     ··     ··     ··     ··     ··     ··     ··     ··     ··     ··     ··     ··     ··     ··     ··     ··     ··     ··     ··     ··     ··     ··     ··     ··     ··     ··     ··     ··     ··     ··     ··     ··     ··     ··     ··     ··     ··     ··     ··     ··     ··     ··     ··     ··     ··     ··     ··     ··     ··     ··     ··     ··     ··     ··     ··     ··     ··     ··     ··     ··     ··     ··     ··     ··     ··     ··     ··     ··     ··     ··     ··     ··     ··     ··     ··     ··     ··     ··     ··     ··     ··     ··     ··     ··     ··     ··     ··     ··     ··     ··     ··     ··     ··     ··     ··     ··     ··     ··     ··     ··     ··     ··     ··     ··     ··     ··     ··     ··     ··     ··     ··     ··     ··     ··     ··     ··     ··     ··     ··     ··     ··     ··     ··     ··     ··     ··     ··     ··     ··     ··     ··     ··     ··     ··     ··     ··     ··     ··     ··     ··     ··     ··     ··     ··     ··     ··     ··     ··     ··     ··     ··     ··     ··     ··     ··     ··     ··     ··     ··     ··     ··     ··     ··     ··     ··     ··     ··     ··     ··     ··     ··     ··     ··     ··     ··     ··     ··     ··     ·· | (李山上64文字以内                                                                                                    |                                                                                                    |                                                                                                    |
| - 般ユーザ<br>- 約ユーザ                                                                                                    | メールアドレス状態                                                                                                    | 中用於臣中已有43<br>和助                                                                                                    | (14.107.484                                                                                                    |                                                                                                    |                                                                                                    |
|                                                                                                    | 管理者產用                                                                                                    | 6478                                                                                                    | 5                                                                                                    | <u>w</u> ^                                                                                                    |                                                                                                    |
|                                                                                                    | <b>n</b>                                                                                                    |                                                                                                    |                                                                                                    |                                                                                                    |                                                                                                    |
| 変更する利用                                                                                                    | Ψ                                                                                                    |                                                                                                    |                                                                                                    |                                                                                                    |                                                                                                    |
| ック(変更する                                                                                                    | 「次へ」                                                                                                    | をクリッ                                                                                                    | ク                                                                                                    |                                                                                                    |                                                                                                    |
|                                                                                                    |                                                                                                    |                                                                                                    |                                                                                                    |                                                                                                    |                                                                                                    |
| 百理 利用者変更[口歴] 基本情報を変更 利用者権限を変更 】                                                                                                    | 利用口座・限度額を変更                                                                                                    | 内容確認 文更完                                                                                                    | 7                                                                                                    |                                                                                                    | BRSK                                                                                                    |
| 内容を入力の上、「変更」ボタンを押して                                                                                                    | こください。                                                                                                    |                                                                                                    |                                                                                                    |                                                                                                    |                                                                                                    |
|                                                                                                    | NE                                                                                                    |                                                                                                    | 並び順:支店名                                                                                                    | ▼   昇順 ▼                                                                                                    | (再表示)                                                                                                    |
| 南鄉支店 (008)                                                                                                    | 普通預金                                                                                                    | 1                                                                                                    | ☆共料金引落し専用                                                                                                    | -                                                                                                    | [詳細]                                                                                                    |
|                                                                                                    |                                                                                                    |                                                                                                    |                                                                                                    |                                                                                                    |                                                                                                    |
| E額<br>業務                                                                                                    | 設定可能限度額(F                                                                                                    | 9)                                                                                                    | 利用者一回当た                                                                                                    | ク限度額(円)                                                                                                    |                                                                                                    |
| 2.<br>葉形<br>込病昔 合計                                                                                                    | 設定可能限度額(F                                                                                                    | 5,000,000                                                                                                    | 利用者一回当た<br>必                                                                                                    |                                                                                                    | 5,000,000                                                                                                    |
| 2.額<br>実務<br>込55日 合計<br>合計                                                                                                    | 設定可能限度額(F                                                                                                    | 5,000,000                                                                                                    | 利用者一回当た                                                                                                    |                                                                                                    | 5,000,000                                                                                                    |
| 2.55<br>重数<br>2.55분 승규<br>승규고                                                                                                    | 設定可能現度額(F                                                                                                    | 5,000,000<br>5,000,000<br>5,000,000                                                                                                    | 利用者一回当た                                                                                                    |                                                                                                    | 5,000,000<br>5,000,000<br>5,000,000                                                                                                    |
|                                                                                                    |                                                                                                    | 5,000,000<br>5,000,000<br>5,000,000<br>5,000,000                                                                                                    | 利用者一回当た<br><u>必</u>                                                                                                    |                                                                                                    | 5,000,000<br>5,000,000<br>5,000,000<br>5,000,000                                                                                                    |
|                                                                                                    | 設定可能局质数(F                                                                                                    | <ul> <li>5,000,000</li> <li>5,000,000</li> <li>5,000,000</li> <li>5,000,000</li> <li>5,000,000</li> </ul>                                                                                                    |                                                                                                    |                                                                                                    | 5,000,000<br>5,000,000<br>5,000,000<br>5,000,000                                                                                                    |
|                                                                                                    | 229後周度8(6<br>1<br>1<br>1<br>1<br>1<br>1<br>1<br>1<br>1<br>1<br>1<br>1<br>1<br>1<br>1<br>1<br>1<br>1<br>1                                                                                                    | 5) 5,000,000<br>5,000,000<br>5,000,000<br>5,000,000<br>5,000,000                                                                                                    |                                                                                                    |                                                                                                    | 5,000,000<br>5,000,000<br>5,000,000<br>5,000,000<br>5,000,000                                                                                                    |
| 武 新 単 一 一 一 一 一 一 一 一 一 一 一 一 一 一 一 一 一 一                                                                                                    | S社可能用度 (<br>)<br>)<br>)<br>)<br>)<br>)<br>)<br>)<br>)<br>)<br>)<br>)<br>(<br>)<br>)<br>)<br>)<br>(<br>)<br>)<br>)<br>)<br>(<br>)<br>)<br>)<br>)<br>(<br>)<br>)<br>)<br>)<br>(<br>)<br>)<br>)<br>)<br>(<br>)<br>)<br>(<br>)<br>)<br>)<br>)<br>(<br>)<br>)<br>)<br>)<br>)<br>)<br>)<br>)<br>)<br>)<br>)<br>)<br>)<br>)<br>)<br>)<br>)<br>)<br>)<br>)                                                                                                    | (円)」を左                                                                                                    | 1月第三日当上<br>20<br>1<br>1<br>1<br>1<br>1<br>1<br>1<br>1<br>1<br>1<br>1<br>1<br>1<br>1<br>1<br>1<br>1<br>1                                                                                                    | Pata (F)<br>a<br>つ<br>市<br>で<br>和<br>で<br>の<br>に<br>の<br>の<br>の<br>の<br>の<br>の<br>の<br>の<br>の<br>の<br>の<br>の<br>の                                                                                                    | 5,000,000<br>5,000,000<br>5,000,000<br>5,000,000<br>5,000,000                                                                                                    |
| 武師 ●     この ●     この ●     □     □     □     □     □     □     □     □     □     □     □                                                                                                    | D27000000000000000000000000000000000000                                                                                                    |                                                                                                    | */用車===≗<br>2<br>の                                                                                                    | 2018年8(F)<br>2<br>5<br>7<br>7<br>7<br>7<br>1<br>1<br>1<br>1<br>1<br>1<br>1<br>1<br>1<br>1<br>1<br>1<br>1                                                                                                    | 5,000,000<br>5,000,000<br>5,000,000<br>5,000,000<br>5,000,000                                                                                                    |
| ( 新学校)   ( 新学校)                                                                                                    | B279株開展第(<br>正<br>こ<br>りの限度額<br>更」をクリッ<br>()、」「賞与振                                                                                                    | 5,000,000<br>5,000,000<br>5,000,000<br>5,000,000<br>5,000,000<br>(円)」を左<br>ック                                                                                                    | 1前第三副集 2 2 3 5 5 7 7 <p< td=""><td><ul> <li>(F)</li> <li>(F)</li></ul></td><td>5,000,000<br/>5,000,000<br/>5,000,000<br/>5,000,000<br/>5,000,000</td></p<>                                                                                                    | <ul> <li>(F)</li> <li>(F)</li></ul>                                                                                                    | 5,000,000<br>5,000,000<br>5,000,000<br>5,000,000<br>5,000,000                                                                                                    |
| <ul> <li>議議</li> <li>送 ● 61     <li>● 61     <li>● 61     </li> <li>● 61     <li>● 61     </li> <li>● 61     </li></li></li></ul>                                                                                                    | <ul> <li>         まる         <ul> <li></li></ul></li></ul>                                                                                                    | (円)」を左     、     、     、     、     、     、     、     、     、     、     、     、     、     、     、     、     、     、     、     、     、     、     、     、     、     、     、     、     、     、     、     、     、     、     、     、     、     、     、     、     、     、     、     、     、     、     、     、     、     、     、     、     、     、     、     、     、     、     、     、     、     、     、     、     、     、     、     、     、     、     、     、     、     、     、     、     、     、     、     、     、     、     、     、     、     、     、     、     、     、     、     、     、     、     、     、     、     、     、     、     、     、     、     、     、     、     、     、     、     、     、     、     、     、     、     、     、     、     、     、     、     、     、     、     、     、     、     、     、     、     、     、     、     、     、     、     、     、     、     、     、     、     、     、     、     、     、     、     、     、     、     、     、     、     、     、     、     、     、     、     、     、     、     、     、     、     、     、     、     、     、     、     、     、     、     、     、     、     、     、     、     、     、     、     、     、     、     、     、     、     、     、     、     、     、     、     、     、     、     、     、     、     、     、     、     、     、     、     、     、     、     、     、     、     、     、     、     、     、     、     、     、     、     、     、     、     、     、     、     、     、     、     、     、     、     、     、     、     、     、     、     、     、     、     、     、     、     、     、     、     、     、     、     、     、     、     、     、     、     、     、     、     、     、     、     、     、     、     、     、     、     、     、     、     、     、     、     、     、     、     、     、     、     、     、     、     、     、     、     、     、     、     、     、     、     、     、     、     、     、     、     、     、     、     、     、     、     、     、     、     、     、     、     、     、     、     、     、     、     、     、     、     、     、     、     、     、     、     、     、     、     、     、     、     、     、     、     、    | 1月第三日三上<br>20<br>0<br>1<br>1<br>1<br>1<br>1<br>1<br>1<br>1<br>1<br>1<br>1<br>1<br>1<br>1<br>1<br>1<br>1                                                                                                    | たい<br>で<br>で<br>で<br>で<br>で<br>で<br>で<br>で<br>で<br>で<br>で<br>で<br>で                                                                                                    | 5,000,000<br>5,000,000<br>5,000,000<br>5,000,000<br>支,000,000                                                                                                    |
| 本部  本部  本部  本・20世代のの次表示される項目   者管理   利用者受賞                                                                                                    | <ul> <li>※2988度第()</li> <li>度る</li> <li>たりの限度額</li> <li>更」をクリッ</li> <li>込」「賞与振<br/>目となります</li> <li>※結果</li> </ul>                                                                                                    | <ul> <li>5,000,000</li> <li>5,000,000</li> <li>5,000,000</li> <li>5,000,000</li> <li>5,000,000</li> <li>(円)」をたい</li> <li>(ワ)」をたい</li> <li>(ワ)」はデーー</li> </ul>                                                                                                    | 11月前日 日本<br>20<br>11月前日 日本<br>20<br>11月前日<br>20<br>11月前日<br>20<br>11月<br>20<br>11月<br>20<br>11<br>20<br>11月<br>20<br>11月<br>20<br>11<br>11<br>11<br>11<br>11<br>11<br>11<br>11<br>11<br>11<br>11<br>11<br>11                                                                                                    | 2015年(F)<br>A<br>F<br>可能限<br>で利用の                                                                                                    | 5,000,000<br>5,000,000<br>5,000,000<br>5,000,000<br>5,000,000                                                                                                    |
| <ul> <li>         ま)         <ul> <li></li></ul></li></ul>                                                                                                    | (注てり総形成年()<br>正<br>こ<br>りの限度額<br>更」をクリッ<br>込」「賞与振<br>引となります<br>森集果<br>諸編版を変更 3                                                                                                    |                                                                                                    |                                                                                                    |                                                                                                    | 5,000,000<br>5,000,000<br>5,000,000<br>5,000,000<br>支(のの)<br>支(のの)<br>支(の)<br>支( |
| gá<br>L258 2010<br>29502<br>29502<br>29502<br>29502<br>29502<br>29502<br>20502<br>19502<br>20502<br>19502<br>20502<br>19502<br>20502<br>19502<br>20502<br>19502<br>20502<br>19502<br>20502<br>19502<br>20502<br>19502<br>20502<br>19502<br>20502<br>2050<br>20502<br>20502 | またのの限度額<br>更る<br>こりの限度額<br>更」をクリッ<br>記入「賞与振<br>書となります<br>発結果<br>当権限を変更 入れ                                                                                                    |                                                                                                    |                                                                                                    | <sup>201</sup> 24 (F)                                                                                                    | 5,000,000<br>5,000,000<br>5,000,000<br>5,000,000<br>支,000,000<br>支,000,000                                                                                                    |
| 本語   本語   本語   本語   本語    本語    本語    本語    本語    本語    本語    本語    本語    本語    本語    本語    本語    本語   本語    本語   本語    本語    本語   本語    本語    本語   本語    本語   本語    本語    本語    本語   本語    本語    本語   本語    本語    本語   本語    本語    本語    本語    本語    本語    本語    本語    本語    本語    本語    本語    本語    本語    本語    本語    本語    本語    本語    ・   ・    ・   ・    ・    ・   ・    ・    ・    ・    ・    ・   ・    ・    ・    ・    ・   ・    ・    ・   ・    ・    ・    ・    ・    ・    ・    ・    ・    ・    ・    ・    ・    ・    ・    ・    ・    ・    ・    ・    ・    ・    ・    ・    ・    ・    ・    ・    ・    ・    ・    ・    ・    ・    ・    ・    ・    ・    ・    ・    ・    ・    ・    ・    ・    ・    ・    ・    ・    ・    ・    ・    ・                                                                                                     | (注て可能思想 (<br>)<br>)<br>)<br>)<br>)<br>)<br>)<br>)<br>)<br>)<br>)<br>)<br>)                                                                                                    | 5,000,000<br>5,000,000<br>5,000,000<br>5,000,000<br>(円)」を左<br>(円)」を左<br>・ ク                                                                                                    |                                                                                                    | <ul> <li>(P)</li> <li>(P)</li> <li>(P)<td>5,000,000<br/>5,000,000<br/>5,000,000<br/>5,000,000<br/>支,000,000</td></li></ul>                                                       | 5,000,000<br>5,000,000<br>5,000,000<br>5,000,000<br>支,000,000                                                                                                    |
| (                                                                                                    | またのの限度額<br>更る<br>こりの限度額<br>更」をクリッ<br>読入」「賞与振<br>調査となります<br>発結果<br>S補服を変更 ~ 和<br>副しました。<br>対象の利用者が次回<br>にています。                                                                                                    |                                                                                                    |                                                                                                    | <ul> <li>(1)</li> <li>(1)</li> <li>(1)<td>5,000,000<br/>5,000,000<br/>5,000,000<br/>5,000,000<br/>支液頂の<br/>む客さ</td></li></ul>                                                    | 5,000,000<br>5,000,000<br>5,000,000<br>5,000,000<br>支液頂の<br>む客さ                                                                                                    |
| (                                                                                                    | はまりにあいたの<br>はました。<br>対象の利用者が次回<br>にています。                                                                                                    |                                                                                                    | 1川市-三美       2       0       ク(広送をこ       変更     内容       病効になります                                                                                                    | <sup>2013年4</sup> (F)<br>で<br>で<br>で<br>前<br>で<br>で<br>前<br>に<br>で<br>、<br>で<br>で<br>、<br>で<br>、<br>で<br>、<br>で<br>、<br>で<br>、<br>で<br>、<br>で<br>、<br>、<br>、<br>、<br>、<br>、<br>、<br>、<br>、<br>、<br>、<br>、<br>、                                                                                                    | 5,000,000<br>5,000,000<br>5,000,000<br>5,000,000<br>5,000,000                                                                                                    |
| <ul> <li>              まま</li></ul>                                                                                                    | は 2000 に 2000 に 200 | S,000,000     S,000,000     S,000,000     S,000,000     C     C | 1川市<三三                                                                                                    |                                                                                                    | 5,000,000<br>5,000,000<br>5,000,000<br>5,000,000<br>支(のの),000                                                                                                    |
| (                                                                                                    | は 2000 日本 2000 日本 2000 10 10 10 10 10 10 10 10 10 10 10 10                                                                                                    | <ul> <li>5,000,000</li> <li>5,000,000</li>         &lt;</ul>                                                                                                    | 11月1日     11月1日     12       ア     1     12       ア     1     12       タ     広送をこ       変更     内容       済効になります                                                                                                    | 2015年4 (F)<br>A<br>C<br>T<br>で<br>市<br>能限<br>変<br>、<br>登録内                                                                                                    | 5,000,000<br>5,000,000<br>5,000,000<br>5,000,000<br>5,000,000                                                                                                    |
| <ul> <li>              まま</li></ul>                                                                                                    | (注てり総規度第 (*) (1) (1) (1) (1) (1) (1) (1) (1) (1) (1                                                                                                    | <ul> <li>5,000,000</li> <li>5,000,000</li> <li>5,000,000</li> <li>5,000,000</li> <li>5,000,000</li> <li>(円)」を定</li> <li>(円)」を左</li> <li>・/ク</li> <li>・/ク</li> <li>・</li> <li>・</li></ul>                                                                                                    | 1川市-三美       2       の     2       の     2       の     2       の     2       の     2       の     2       の     3       の     3       0     3       0     3       0     3       0     3       0     3       0     3       0     3       0     3       0     3       0     3       0     3       0     3 <td><ul> <li>2010年4(1)</li> <li>2010年4(1)</li> <li>2010年4</li></ul></td> <td>5,000,000<br/>5,000,000<br/>5,000,000<br/>5,000,000<br/>支(200,000<br/>支(200,000<br/>支(200,000)</td> | <ul> <li>2010年4(1)</li> <li>2010年4(1)</li> <li>2010年4</li></ul> | 5,000,000<br>5,000,000<br>5,000,000<br>5,000,000<br>支(200,000<br>支(200,000<br>支(200,000)                                                                                                    |